# DAM-C3054P DAM模块

## 产品使用手册

V6.01.01

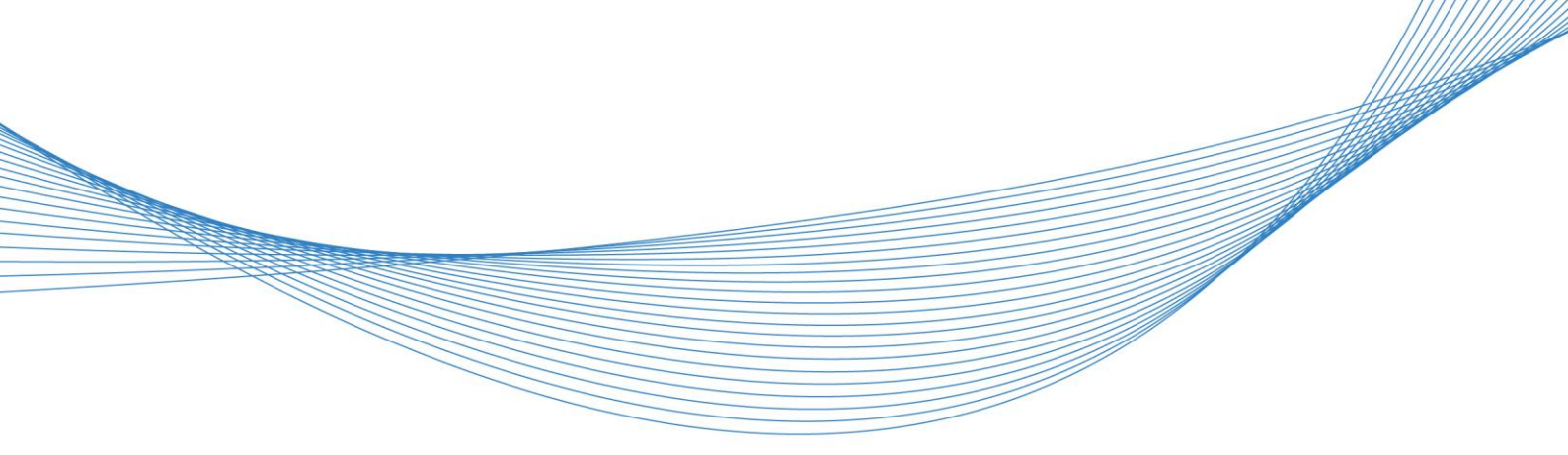

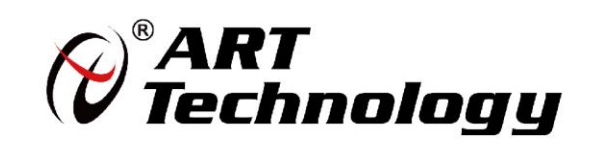

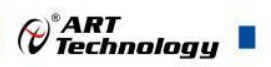

## 前言

版权归阿尔泰科技所有,未经许可,不得以机械、电子或其它任何方式进行复制。 本公司保留对此手册更改的权利,产品后续相关变更时,恕不另行通知。

#### 🔳 免责说明

订购产品前,请向厂家或经销商详细了解产品性能是否符合您的需求。 正确的运输、储存、组装、装配、安装、调试、操作和维护是产品安全、正常运行的前提。本公司 对于任何因安装、使用不当而导致的直接、间接、有意或无意的损坏及隐患概不负责。

#### ■ 安全使用小常识

1.在使用产品前,请务必仔细阅读产品使用手册;

2.对未准备安装使用的产品,应做好防静电保护工作(最好放置在防静电保护袋中,不要将其取出);
 3.在拿出产品前,应将手先置于接地金属物体上,以释放身体及手中的静电,并佩戴静电手套和手环,要养成只触及其边缘部分的习惯;

4.为避免人体被电击或产品被损坏,在每次对产品进行拔插或重新配置时,须断电;

5.在需对产品进行搬动前,务必先拔掉电源;

6.对整机产品,需增加/减少板卡时,务必断电;

7.当您需连接或拔除任何设备前,须确定所有的电源线事先已被拔掉;

8.为避免频繁开关机对产品造成不必要的损伤,关机后,应至少等待 30 秒后再开机。

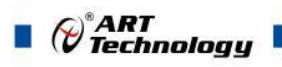

|    | <u></u> |
|----|---------|
| н. |         |

| 1 产品说明             | 3    |
|--------------------|------|
| 1.1 概述             | 3    |
| 1.2 产品外形图          | 3    |
| 1.3 产品尺寸图          | 4    |
| 1.4 主要指标           | 5    |
| 1.5 模块使用说明         | 6    |
| 2 配置说明             | 9    |
| 2.1 代码配置表          | 9    |
| 2.2 CAN OPEN 索引分配表 | 11   |
| 2.3 CAN 通讯实例       | .14  |
| 2.4 NMT 节点状态切换命令   | 16   |
| 2.5 PDO 传输类型说明     | .17  |
| 2.6 出厂默认状态         | . 19 |
| 2.7 安装方式           | . 19 |
| 3 软件使用说明           | 20   |
| 3.1 上电及初始化         | .20  |
| 3.2 连接高级软件         | . 20 |
| 4 产品注意事项及保修        | 27   |
| 4.1 注意事项           | . 27 |
| 4.2 保修             | 27   |

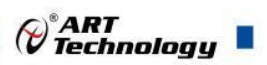

## ■ 1 产品说明

## 1.1 概述

DAM-C3054P 为 8 路差分模拟量采集模块,内置 16 位 AD 采集芯片。CAN 通讯接口,支持 CAN2.0A 标准帧格式,支持 CAN-OPEN 协议。配备良好的人机交互界面,使用方便,性能稳定。

## 1.2 产品外形图

| 8    | 0 ē                     |        | 06                                      |                                  | ō                                    | -    | -    |
|------|-------------------------|--------|-----------------------------------------|----------------------------------|--------------------------------------|------|------|
| IN4- | IN4+<br>IN3-            | +ENI   | IN2-<br>IN2+                            | -INI-                            | +LNI                                 | -0NI | +ONI |
| 50   |                         |        |                                         |                                  |                                      |      | =    |
|      |                         | R      |                                         |                                  |                                      |      |      |
|      | Da                      | ta Ac  | quisitio                                | R                                | dule                                 |      |      |
|      |                         |        | DAM-                                    | C30                              | 54F                                  | >    | -    |
|      |                         | Type:  | RANGE<br>4-20mA<br>-20mA-20m/<br>0-20mA | COD/<br>0x000<br>A 0x000         | E<br>023000<br>020001<br>021001      |      |      |
|      |                         | 1111   | -10V-10V<br>-5V-5V<br>0-10V<br>0-5V     | 0x000<br>0x000<br>0x000<br>0x000 | 000012<br>000011<br>001012<br>001011 | -    |      |
|      |                         | CAN -  | Format<br>BaudRate                      | CAN<br>50K-1MI                   | ND2                                  |      |      |
|      | In<br>Power             | supply | DC                                      | +10V-+3                          |                                      | -    |      |
| -    |                         |        |                                         |                                  |                                      |      | 10   |
| +SNI | IN5-<br>IN6+            | -9NI   | +7/11<br>IN7-                           | CANP                             | CAN_N                                | SV+  | GND  |
|      | No. of Concession, name |        |                                         |                                  |                                      |      |      |

图 1

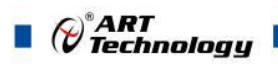

## 1.3 产品尺寸图

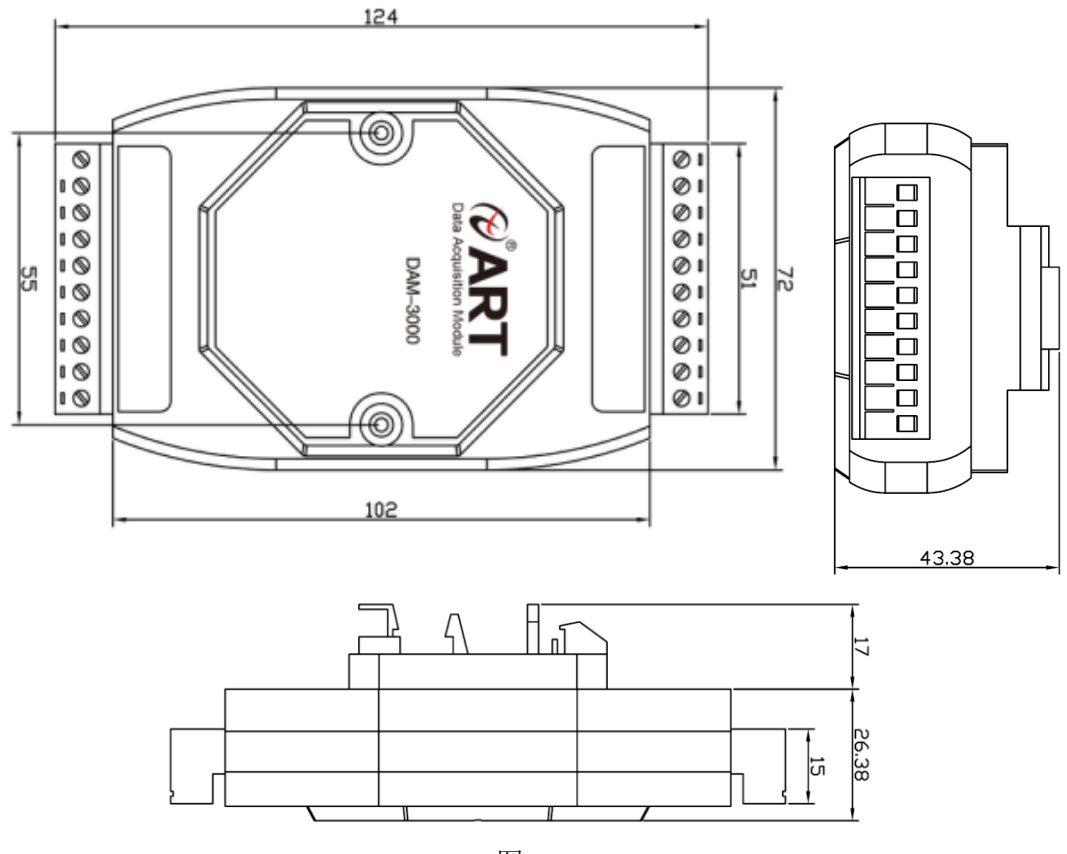

图 2

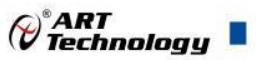

## 1.4 主要指标

|          | 衣 I                                                                                              |  |  |  |  |  |  |
|----------|--------------------------------------------------------------------------------------------------|--|--|--|--|--|--|
| 模拟量输入    |                                                                                                  |  |  |  |  |  |  |
| 输入通道     | 8 路差分模拟量输入                                                                                       |  |  |  |  |  |  |
| 输入类型     | 电压输入、电流输入                                                                                        |  |  |  |  |  |  |
| 采集量程     | 默认出厂值 4~20mA                                                                                     |  |  |  |  |  |  |
|          | $0\sim$ 20mA, $4\sim$ 20mA, $\pm$ 20mA, $0\sim$ 5V, $1\sim$ 5V, $0\sim$ 10V, $\pm$ 5V, $\pm$ 10V |  |  |  |  |  |  |
|          | (需跳线设置为电压或电流量程,设置方法见1.5节内容)                                                                      |  |  |  |  |  |  |
| 采样速率注1   | 每通道 1000sps                                                                                      |  |  |  |  |  |  |
| 分辨率      | 16位                                                                                              |  |  |  |  |  |  |
| 采集精度     | $\pm 0.1\%$                                                                                      |  |  |  |  |  |  |
| 零点漂移     | $\pm 30 \mathrm{uV/^{\circ}C}$                                                                   |  |  |  |  |  |  |
| 满量程漂移    | $\pm 60$ ppm/°C                                                                                  |  |  |  |  |  |  |
| 隔离电压     | 2500VRMS(浪涌保护电压)                                                                                 |  |  |  |  |  |  |
| 量程设置     | 每个通道可单独选择量程                                                                                      |  |  |  |  |  |  |
| 其他       |                                                                                                  |  |  |  |  |  |  |
| 通讯接口     | CAN                                                                                              |  |  |  |  |  |  |
| 波特率      | 默认出厂值 125kbps                                                                                    |  |  |  |  |  |  |
|          | $50$ K $\sim$ 1M bps                                                                             |  |  |  |  |  |  |
| 数据通讯速率注2 | 支持最高 1ms 定时主动上传(满足每通道 1000sps 采样率)                                                               |  |  |  |  |  |  |
| 看门狗      | 软件看门狗                                                                                            |  |  |  |  |  |  |
| 供电电压     | +10V~30VDC                                                                                       |  |  |  |  |  |  |
| 电源保护     | 电源反向保护                                                                                           |  |  |  |  |  |  |
| 功耗       | 额定值 1W @ 24VDC                                                                                   |  |  |  |  |  |  |
| 操作温度     | -10°C~+70°C                                                                                      |  |  |  |  |  |  |
| 存储温度     | -40°C~+80°C                                                                                      |  |  |  |  |  |  |

注意:

1、采样速率:此参数指的是 ADC 芯片采集速度。模块 ADC 采集转换速率可配置

(100/200/500/1000sps),恢复出厂默认 100sps,可参考 2.3 小节 "CAN 通讯实例"进行修改。 2、数据通讯速率: 此参数指的是 MCU 控制器和上位机通讯速度。设置 1ms 主动上传时建议将波 特率设定在 500K bps 及以上,若 CAN 总线挂载两块 1ms 主动上传的采集卡,建议波特率设定在 800K bps 及以上。

主 1

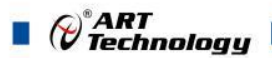

### 1.5 模块使用说明

1、端子定义表

6

端子 名称 说明 IN5+ 通道5信号正 1 IN5-通道5信号负 2 3 通道6信号正 IN6+ 4 通道6信号负 IN6-5 通道7信号正 IN7+ IN7-通道7信号负 6 CAN 接口信号正 7 CAN0\_P 8 CAN0\_N CAN 接口信号负 9 VS+ 直流电源正输入 10 GND 直流电源输入地 IN0+ 通道0信号正 11 通道0信号负 12 IN0-通道1信号正 13 IN1+14 IN1-通道1信号负 15 IN2+ 通道2信号正 通道2信号负 16 IN2-17 IN3+通道3信号正 IN3-通道3信号负 18 19 IN4+ 通道4信号正 20 IN4-通道4信号负

表 2

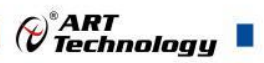

#### 2、模块内部结构框图

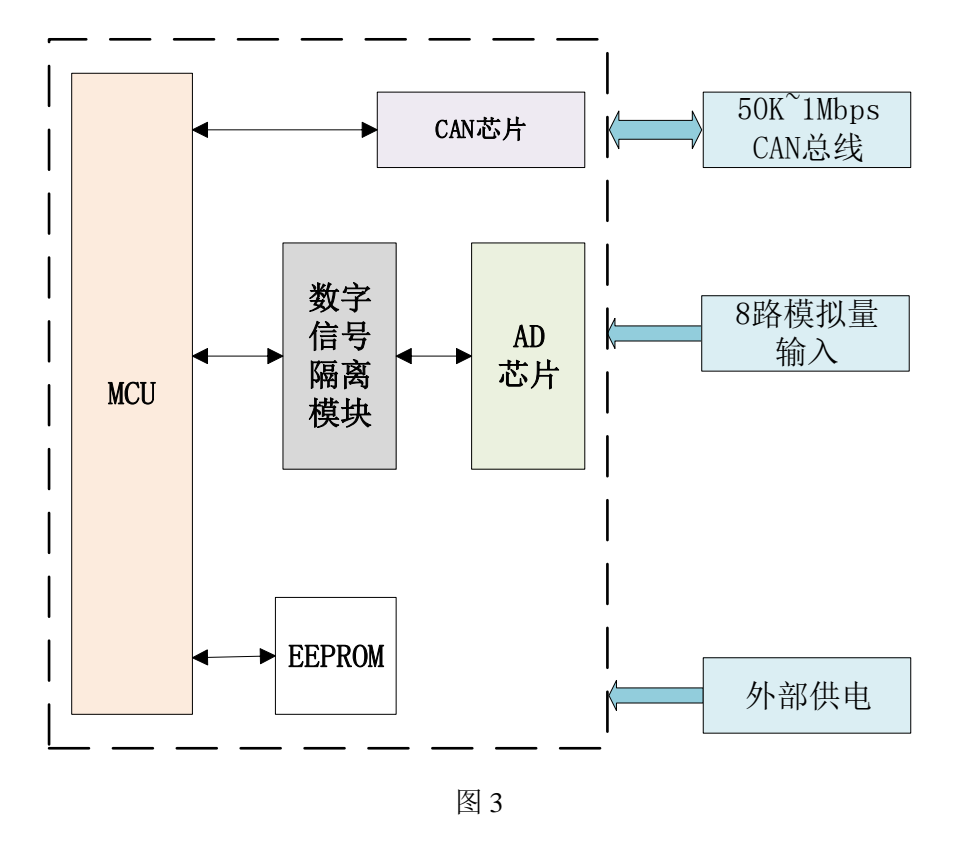

#### 3、电源及通讯线连接

电源输入及 CAN 通讯接口如下图所示,输入电源的最大电压为 30V,超过量程范围可能会造成模块电路的永久性损坏。若 CAN 通讯线带屏蔽层,将屏蔽层接入 GND 即可。

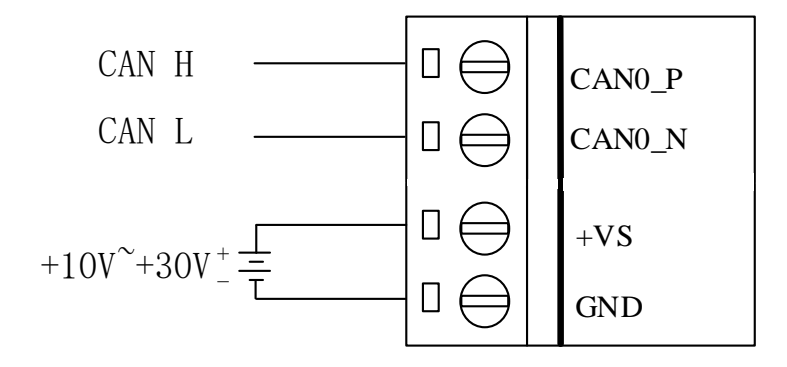

图 4

#### 4、恢复出厂按钮说明

按下按钮,在+Vs 端和 GND 端间加+10V~+30VDC 电压,上电后模块指示灯快速闪烁 3 次,待指示灯闪烁停止后,此时模块已经完成复位,断电上电,模块恢复出厂设置,默认出厂设置见 2.5 默认出厂状态。

#### 5、指示灯说明

模块有1个运行指示灯。

运行指示灯:正常上电并且无数据发送时,指示灯常亮;有数据发送时,指示灯闪烁;恢复出 厂上电时,指示灯快速闪烁3次。

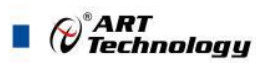

#### 6、跳线帽说明

模块支持电压量程和电流量程,需要用户在使用过程中手动改变跳线帽状态来切换应用场景。 板载 JP7、JP6、JP5、JP4、JP3、JP8、JP9、JP10 插针端子分别对应 IN0~IN7 通道,当指定通道接 入条线帽时,此通道对应的是电流量程;当指定通道拔下跳线帽时,此通道对应的事电压量程。 出厂时模块默认接入跳线帽,即默认电流量程。

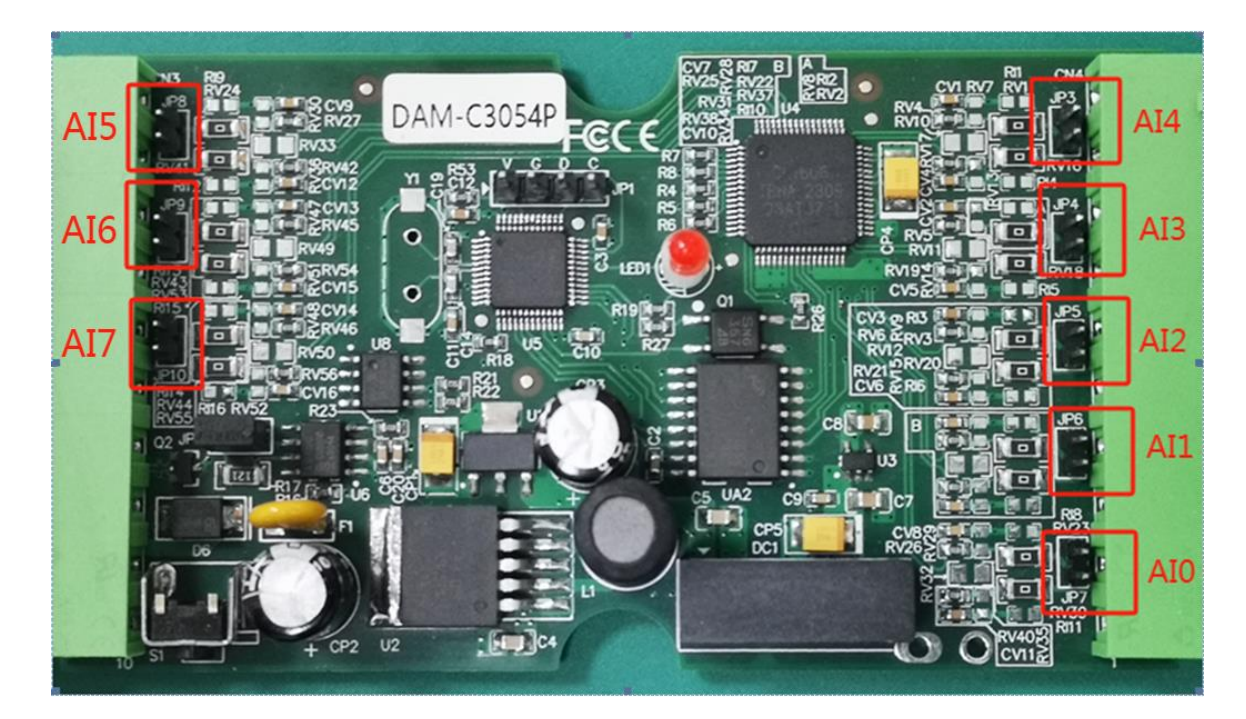

#### 图 5

#### 7、CAN 总线长度预估

总线长度的估计是基于建议位置的采样点(ISO11898-1 规范推荐的采样点位置为 87.5%)。总 线长度的估计基于传播延迟时间为 5ns/m。延迟时间要考虑到所使用控制器、CAN 收发器、以及光 耦合器。

| 表 3       |       |  |  |  |  |  |
|-----------|-------|--|--|--|--|--|
| 位速率       | 总线长度  |  |  |  |  |  |
| 1Mbit/s   | 25m   |  |  |  |  |  |
| 800kbit/s | 50m   |  |  |  |  |  |
| 500kbit/s | 100m  |  |  |  |  |  |
| 250kbit/s | 250m  |  |  |  |  |  |
| 125kbit/s | 500m  |  |  |  |  |  |
| 50kbit/s  | 1000m |  |  |  |  |  |

#### 8、CAN 总线终端电阻

终端电阻的作用就是吸收信号反射及回波。高频信号传输时,信号波长相对传输线较短,信号 在传输线终端会形成反射波,干扰原信号,需在传输线末端加120Ω终端电阻(典型值),使信号 到达传输线末端后不反射。而低频信号时,由于波长相对较长,反射和回波较弱,故可不加终端电 阻。

## ■ 2 配置说明

## 2.1 代码配置表

#### 1、波特率配置代码表

| 表 4 BTR0/1 寄存器配置表                           |                                                                      |                                                                                                    |                                |                      |                                                                  |                                                             |                |  |  |
|---------------------------------------------|----------------------------------------------------------------------|----------------------------------------------------------------------------------------------------|--------------------------------|----------------------|------------------------------------------------------------------|-------------------------------------------------------------|----------------|--|--|
| CAN_BTR0                                    |                                                                      |                                                                                                    |                                |                      |                                                                  |                                                             |                |  |  |
| 7                                           | 6                                                                    | 5                                                                                                    | 5 4 3 2 1 0                    |                      |                                                                  |                                                             |                |  |  |
| SJ                                          | W                                                                    |                                                                                                    |                                | BI                   | RP                                                               |                                                             |                |  |  |
| 同步跳<br>001个Tq<br>012个Tq<br>103个Tq<br>114个Tq | 转宽度<br>时钟周期<br>时钟周期<br>时钟周期<br>时钟周期                                  | 波特率预分频器: (8MHz 为基础)<br>000000 1<br>000001 2<br><br>111110 63<br>111111 64                            |                                |                      |                                                                  |                                                             |                |  |  |
|                                             |                                                                      |                                                                                                    | CAN_                           | BTR1                 |                                                                  |                                                             |                |  |  |
| 7                                           | 6                                                                    | 5                                                                                                    | 4                              | 3                    | 2                                                                | 1                                                           | 0              |  |  |
| SMAP                                        |                                                                      | TSEG2                                                                                                |                                |                      | TSI                                                              | EG1                                                         |                |  |  |
| 保留                                          | 000 1<br>001 2<br>010 3<br>011 4<br>100 5<br>101 6<br>110 7<br>111 8 | 1 个 Tq 时钟<br>2 个 Tq 时钟<br>3 个 Tq 时钟<br>4 个 Tq 时钟<br>5 个 Tq 时钟<br>5 个 Tq 时钟<br>7 个 Tq 时钟<br>3 个 Tq 时钟 | 周周周周周周周期期期期期期期期期期期期期期期期期期期期期期期 | 0000<br>0001<br>0010 | )1个Tq时<br>2个Tq时<br>)3个Tq时<br>0114个Ta<br><br>111015个T<br>111116个T | 钟周期(无<br>钟周期(无<br>钟周期(无<br>q 时钟周期<br><br>Fq 时钟周期<br>Fq 时钟周期 | 效)<br>效)<br>效) |  |  |

CAN 波特率计算公式如下所示: (Fclk 为 8MHz)

$$\frac{Fc1k/(BRP+1)}{BitRate} = tSYNCSEG + tTSEG1 + tTSEG2$$

用户在使用过程中可按上述公式进行特殊波特率的计算, CAN OPEN 的基础协议 Cia-301 推荐的采样点位置为 87.5%, 有效范围约 85~90%, 采样点位置计算公式如下所示, 推荐常用波特率配置表见表 2-2。

采样点 =  $\frac{tSYNCSEG + tTSEG1}{tSYNCSEG + tTSEG1 + tTSEG2}$ 

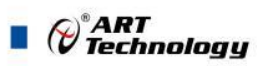

| 波特率      | BTR0 | BTR1 |
|----------|------|------|
| 50Kbps   | 0x09 | 0x1C |
| 100Kbps  | 0x04 | 0x1C |
| 125Kbps  | 0x03 | 0x1C |
| 250Kbps  | 0x01 | 0x1C |
| 500Kbps  | 0x00 | 0x1C |
| 800Kbps  | 0x00 | 0x16 |
| 1000Kbps | 0x00 | 0x14 |

表 5 推荐波特率配置表

#### 2、模拟量输入范围配置代码表

电压

输入类型 AI 采集量程 误差 数值 电流  $\pm 0.1\%$ 4~20mA 0x00023000 电流  $\pm 0.1\%$ -20mA~20mA 0x00020001 电流 0~20mA  $\pm 0.1\%$ 0x00021001 电压  $\pm 0.1\%$ -10V~10V 0x00000012 电压 -5V~5V  $\pm 0.1\%$ 0x00000011 电压 0~10V  $\pm 0.1\%$ 0x00001012 电压  $\pm 0.1\%$ 0~5V 0x00001011

#### 表 6 AI 采集量程配置表

#### 3、数据寄存器的值与输入模拟量的对应关系(码值转换方式为线性映射时):

1~5V

表 7

 $\pm 0.1\%$ 

0x00003000

| 模拟量输入量程       | 数据寄存器的数码值(十进制)                          |  |  |  |  |  |
|---------------|-----------------------------------------|--|--|--|--|--|
| $4\sim 20$ mA | 0-65535(4mA 对应数码值 0,20mA 对应数码值 65535)   |  |  |  |  |  |
| 0~20mA        | 0-65535(0mA 对应数码值 0, 20mA 对应数码值 65535)  |  |  |  |  |  |
| $\pm 20$ mA   | 0-65535(-20mA 对应数码值 0,20mA 对应数码值 65535) |  |  |  |  |  |
| 0-5V          | 0-65535 (0V 对应数码值 0, 5V 对应数码值 65535)    |  |  |  |  |  |
| 1-5V          | 0-65535 (1V 对应数码值 0, 5V 对应数码值 65535)    |  |  |  |  |  |
| 0-10V         | 0-65535 (0V 对应数码值 0, 10V 对应数码值 65535)   |  |  |  |  |  |
| $\pm 5V$      | 0-65535(-5V 对应数码值 0, 5V 对应数码值 65535)    |  |  |  |  |  |
| $\pm 10V$     | 0-65535 (-10V 对应数码值 0, 10V 对应数码值 65535) |  |  |  |  |  |

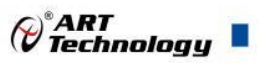

## 2.2 CAN OPEN 索引分配表

#### 1、通用通讯对象区(General communication objects)

|                                                 | 表 8    |      |               |                                                          |  |  |  |
|-------------------------------------------------|--------|------|---------------|----------------------------------------------------------|--|--|--|
| 名称                                              | 索引     | 子索引  | 数值            | 说明                                                       |  |  |  |
| Device type<br>设备类型                             | 0x1000 | 0x00 | 0x008f012d    | UNSIGNED32 类型数据<br>AI / PDO Mapping / 301d               |  |  |  |
| Error register<br>错误寄存器                         | 0x1001 | 0x00 | 0x0           | 预留,数值为0                                                  |  |  |  |
| Manufacturer device name<br>制造商设备名称             | 0x1008 | 0x00 | "DAM-C3054P"  | VISIBLE_STRING 类型数据                                      |  |  |  |
| Manufacturer hardware<br>version<br>制造商硬件版本     | 0x1009 | 0x00 | "S0730540-01" | VISIBLE_STRING 类型数据                                      |  |  |  |
| Manufacturer software<br>version<br>制造商软件版本     | 0x100A | 0x00 | "V6.00"       | VISIBLE_STRING 类型数据                                      |  |  |  |
| Producer heartbeat time 生<br>产者心跳时间间隔(单位<br>ms) | 0x1017 | 0x00 | 0x2710        | UNSIGNED16 类型数据<br>上电默认: 0x2710 单位 ms, 即 10s;<br>00: 不启用 |  |  |  |

## 2、PDO 参数对象区(PDO parameter objects)

|                          |        |      | 表 9              |                                                               |
|--------------------------|--------|------|------------------|---------------------------------------------------------------|
| 名称                       | 索引     | 子索引  | 数值               | 说明                                                            |
| Transmit PDO 1 Parameter | 0x1800 | 0x00 | 6                | Highest SubIndex Supported(条目数)                               |
| TPDO1 参数                 |        | 0x01 | \$NodeID + 0x180 | COB ID used by PDO<br>此处表述该条 PDO 的 ID 的功能码是<br>0x180          |
|                          |        | 0x02 | 0xFD             | Transmission Type(发送类型)<br>0xFD -> 远程异步<br>0xFE -> 异步,制造商特定事件 |
|                          |        | 0x03 | 0x0000           | Inhibit Time(生产禁止约束时间<br>(1/10ms))                            |
|                          |        | 0x04 | 0x00             | Compatibility Entry (保留)                                      |
|                          |        | 0x05 | 0x01             | Event Timer(事件定时器触发的时间<br>(ms))<br>定时发送的 PDO 的定时时间            |
|                          |        | 0x06 | 0x00             | SYNC start value(同步起始值)                                       |
|                          |        |      |                  |                                                               |

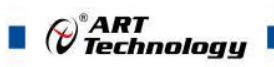

| Transmit PDO 2 Parameter | 0x1801   | 0x00 | 6               | Highest SubIndex Supported(条目数)                               |
|--------------------------|----------|------|-----------------|---------------------------------------------------------------|
| TPDO2 参数                 |          | 0x01 | \$NodeID + 0x28 | 30 COB ID used by PDO<br>此处表述该条 PDO 的 ID 的功能码是<br>0x180       |
|                          |          | 0x02 | 0xFD            | Transmission Type(发送类型)<br>0xFD -> 远程异步<br>0xFE -> 异步,制造商特定事件 |
|                          |          | 0x03 | 0x0000          | Inhibit Time(生产禁止约束时间<br>(1/10ms))                            |
|                          |          | 0x04 | 0x00            | Compatibility Entry (保留)                                      |
|                          |          | 0x05 | 0x01            | Event Timer(事件定时器触发的时间<br>(ms))<br>定时发送的 PDO 的定时时间            |
|                          |          | 0x06 | 0x00            | SYNC start value(同步起始值)                                       |
|                          |          |      |                 |                                                               |
| Transmit PDO 1 Mapping   | ; 0x1A00 | 0x00 | 4               | Highest SubIndex Supported(条目数)                               |
| TPDO1 映射                 |          | 0x01 | 0x58010110      | 映射到索引 0x5801 的子索引 01,对<br>象是 16 位                             |
|                          |          | 0x02 | 0x58010210      | 映射到索引 0x5801 的子索引 02,对<br>象是 16 位                             |
|                          |          | 0x03 | 0x58010310      | 映射到索引 0x5801 的子索引 03,对<br>象是 16 位                             |
|                          |          | 0x04 | 0x58010410      | 映射到索引 0x5801 的子索引 04, 对<br>象是 16 位                            |
|                          |          |      |                 |                                                               |
| Transmit PDO 2 Mapping   | 0x1A01   | 0x00 | 4               | Highest SubIndex Supported(条目数)                               |
| TPDO2 映射                 |          | 0x01 | 0x58010510      | 映射到索引 0x5801 的子索引 05,对<br>象是 16 位                             |
|                          |          | 0x02 | 0x58010610      | 映射到索引 0x5801 的子索引 06,对<br>象是 16 位                             |
|                          |          | 0x03 | 0x58010710      | 映射到索引 0x5801 的子索引 07,对<br>象是 16 位                             |
|                          |          | 0x04 | 0x58010810      | 映射到索引 0x5801 的子索引 08,对<br>象是 16 位                             |

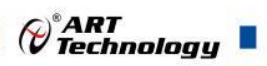

3、制造商特定子协议区(Manufacturer-specific profile area)

| _             |        |      | 表 10       |                                                                                              |
|---------------|--------|------|------------|----------------------------------------------------------------------------------------------|
| 名称            | 索引     | 子索引  | 数值         | 说明                                                                                           |
| CAN Config    | 0x2000 | 0x00 | 4          | Highest SubIndex Supported(条目数)                                                              |
| CAN 基础配置      |        | 0x01 | 0x0000     | CAN Mode(工作模式)<br>00h: 正常模式<br>01h: 只听模式                                                     |
|               |        | 0x02 | 0x0001     | CAN Node ID(节点 ID)                                                                           |
|               |        | 0x03 | 0          | 保留                                                                                           |
|               |        | 0x04 | 0x031C     | Default:0x031C(125k 波特率)<br>详见表 2-2 推荐波特率配置表                                                 |
| Module Config | 0x2001 | 0x00 | 2          |                                                                                              |
|               |        | 0x01 | 0x0002     | PDO numbers of enabled items<br>00h:节点 ID 最大支持 31<br>01h:节点 ID 最大支持 63<br>02h:节点 ID 最大支持 127 |
|               |        | 0x02 | 0x0002     | Data Type(PDO 数据类型)<br>02h: unsigned short                                                   |
|               |        |      |            |                                                                                              |
| AI Range      | 0x2900 | 0x00 | 8          | Highest SubIndex Supported(条目数)                                                              |
|               |        | 0x01 | 0x00023000 | CH0:4~20mA<br>其他量程详见表 2-3 AI 采集量程配<br>置表                                                     |
|               |        | 0x02 | 0x00023000 | CH1:4~20mA                                                                                   |
|               |        | 0x03 | 0x00023000 | CH2:4~20mA                                                                                   |
|               |        | 0x04 | 0x00023000 | CH3:4~20mA                                                                                   |
|               |        | 0x05 | 0x00023000 | CH4:4~20mA                                                                                   |
|               |        | 0x06 | 0x00023000 | CH5:4~20mA                                                                                   |
|               |        | 0x07 | 0x00023000 | CH6:4~20mA                                                                                   |
|               |        | 0x08 | 0x00023000 | CH7:4~20mA                                                                                   |
| SampleRate    | 0x2908 | 0x00 | 1          | Highest SubIndex Supported(条目数)                                                              |
|               |        | 0x01 | 100        | 100 -> 100sps(恢复出厂默认)<br>200 -> 200sps<br>500 -> 500sps<br>1000 -> 1000sps<br>注:其他参数无效       |
|               |        |      |            |                                                                                              |

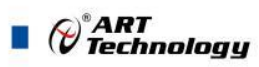

| AI-16b | 0x5801 | 0x00 | 8      | Highest SubIndex Supported(条目数) |
|--------|--------|------|--------|---------------------------------|
|        |        | 0x01 | 0x0000 | AI0                             |
|        |        | 0x02 | 0x0000 | AI1                             |
|        |        | 0x03 | 0x0000 | AI2                             |
|        |        | 0x04 | 0x0000 | AI3                             |
|        |        | 0x05 | 0x0000 | AI4                             |
|        |        | 0x06 | 0x0000 | AI5                             |
|        |        | 0x07 | 0x0000 | AI6                             |
|        |        | 0x08 | 0x0000 | AI7                             |

#### 2.3 CAN 通讯实例

#### 1、TPDO 通讯使用说明

- 1)、CH0~3 对应的数据值,帧数据说明如下:
  - ●帧类型:数据帧
  - ●帧格式:标准帧
  - •帧 ID: 0x180 + 节点 ID (如模块 ID 为 1, 则帧 ID 为 0x181)
  - ●帧数据长度:8
  - •帧数据: ff 7f 00 80 ff 7f 00 80

表 11

| 帧 ID  | DLC      | CH0~CH3 |     |     |        |     |      |     |     |
|-------|----------|---------|-----|-----|--------|-----|------|-----|-----|
|       | 8        | СНО     |     | CH1 |        | CH2 |      | CH3 |     |
| 0v191 |          | ff      | 7f  | 00  | 80     | ff  | 7f   | 00  | 80  |
| 02181 | 十六进<br>制 | 0x7fff  |     | 0x8 | 0x8000 |     | 7fff | 0x8 | 000 |
|       | 十进制      | 327     | 767 | 327 | 768    | 327 | 767  | 327 | 768 |

- 2)、CH4~7对应的数据值,帧数据说明如下:
  - ●帧类型:数据帧
  - ●帧格式:标准帧
  - •帧 ID: 0x280 + 节点 ID (如模块 ID 为 1, 则帧 ID 为 0x281)
  - ●帧数据长度:8
  - ●帧数据: ff 7f 00 80 ff 7f 00 80

| 主 | 10 |  |
|---|----|--|
| 衣 | 12 |  |

| 帧 ID  | DLC      | CH0~CH3 |     |        |     |     |      |     |      |
|-------|----------|---------|-----|--------|-----|-----|------|-----|------|
|       | 8        | CH4     |     | CH5    |     | CH6 |      | CH7 |      |
| 0     |          | ff      | 7f  | 00     | 80  | ff  | 7f   | 00  | 80   |
| 0x281 | 十六进<br>制 | 0x7fff  |     | 0x8000 |     | 0x´ | 7fff | 0x8 | 8000 |
|       | 十进制      | 327     | 767 | 32     | 768 | 32  | 767  | 32  | 768  |

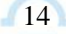

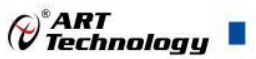

#### 2、SDO 通讯使用说明

- 1) 、CAN 主站设置模块 ID:
  - ●帧类型:数据帧
  - ●帧格式:标准帧
  - •帧 ID: 0x600 + 节点 ID (如模块 ID 为 1, 则帧 ID 为 0x601)
  - ●帧数据长度:8
  - ●帧数据: 2B 00 20 02 02 00 00 00

表 13

| 帧 ID  | DLC | 帧数据    |        |    |        |        |      |     |     |
|-------|-----|--------|--------|----|--------|--------|------|-----|-----|
|       |     | 2B     | 00     | 20 | 02     | 02     | 00   | 00  | 00  |
| 0x601 | 8   | CS 命令符 | 0x2000 | 索引 | 02 子索引 | 修改节点   | 填充字节 | 填充字 | 填充字 |
|       |     |        |        |    |        | ID 为 2 |      | 节   | 节   |

CAN 从站回复修改模块 ID:

- ●帧类型:数据帧
- ●帧格式:标准帧
- •帧 ID: 0x580 + 节点 ID (如模块 ID 为 1, 则帧 ID 为 0x581)
- ●帧数据长度:8
- •帧数据: 60 00 20 02 00 00 00 00

表 14

| 帧 ID  | DLC | 帧数据    |        |    |        |      |      |     |     |
|-------|-----|--------|--------|----|--------|------|------|-----|-----|
|       |     | 60     | 00     | 20 | 02     | 00   | 00   | 00  | 00  |
| 0x581 | 8   | CS 命令符 | 0x2000 | 索引 | 02 子索引 | 填充字节 | 填充字节 | 填充字 | 填充字 |
|       |     |        |        |    |        |      |      | 节   | 节   |

注: CS 命令符规则: 0x2F = 写一个字节的数据, 0x2B = 写两个字节的数据, 0x27 = 写三个字节的数据, 0x23 = 写四个字节的数据, 0x60= 写成功应答;

0x40 =读取, 0x4F =读响应一个字节的数据, 0x4B =读响应两个字节的数据, 0x47 =读响应三个字 节的数据, 0x43 =读响应一个字节的数据; 0x80 =异常响应。

#### 2)、CAN 主站切换 AIO 采集量程:

- ●帧类型:数据帧
- ●帧格式:标准帧
- •帧 ID: 0x600 + 节点 ID (如模块 ID 为 1, 则帧 ID 为 0x601)
- ●帧数据长度:8

•帧数据: 23 00 29 01 01 00 02 00

表 15

| 帧 ID  | DLC | 帧数据    |        |    |        |      |            |         |     |
|-------|-----|--------|--------|----|--------|------|------------|---------|-----|
|       |     | 23     | 00     | 29 | 01     | 01   | 00         | 02      | 00  |
| 0x601 | 8   | CS 命令符 | 0x2900 | 索引 | 01 子索引 | 0x00 | 020001 = - | 20mA~20 | )mA |

CAN 从站回复:

●帧类型:数据帧

●帧格式:标准帧

•帧 ID: 0x580 + 节点 ID (如模块 ID 为 1, 则帧 ID 为 0x581)

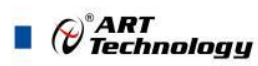

●帧数据长度:8

●帧数据: 60 00 29 01 00 00 00 00

表 16

| 帧 ID  | DLC | 帧数据    |        |    |        |      |      |          |          |
|-------|-----|--------|--------|----|--------|------|------|----------|----------|
|       |     | 60     | 00     | 29 | 01     | 00   | 00   | 00       | 00       |
| 0x581 | 8   | CS 命令符 | 0x2900 | 索引 | 01 子索引 | 填充字节 | 填充字节 | 填充字<br>节 | 填充字<br>节 |

3) 、CAN 主站切换 AI 采集转换速率至 1000sps:

- ●帧类型:数据帧
- ●帧格式:标准帧
- •帧 ID: 0x600 + 节点 ID (如模块 ID 为 1, 则帧 ID 为 0x601)
- ●帧数据长度:8
- •帧数据: 23 08 29 01 E8 03 00 00

表 15

| 帧 ID  | DLC | 帧数据    |        |    |        |    |            |          |    |
|-------|-----|--------|--------|----|--------|----|------------|----------|----|
|       |     | 2B     | 08     | 29 | 01     | E8 | 03         | 00       | 00 |
| 0x601 | 8   | CS 命令符 | 0x2908 | 索引 | 01 子索引 | 0  | x3E8 -> 10 | 00 (sps) |    |

CAN 从站回复:

- ●帧类型:数据帧
- ●帧格式:标准帧
- •帧 ID: 0x580 + 节点 ID (如模块 ID 为 1, 则帧 ID 为 0x581)
- ●帧数据长度:8
- •帧数据: 60 08 29 01 00 00 00 00

表 16

| 帧 ID  | DLC | 帧数据    |        |    |        |      |      |     |     |
|-------|-----|--------|--------|----|--------|------|------|-----|-----|
|       |     | 60     | 08     | 29 | 01     | 00   | 00   | 00  | 00  |
| 0x581 | 8   | CS 命令符 | 0x2908 | 索引 | 01 子索引 | 填充字节 | 填充字节 | 填充字 | 填充字 |
|       |     |        |        |    |        |      |      | 节   | 节   |

#### 2.4 NMT 节点状态切换命令

NMT 网络管理中,最核心的就是 NMT 节点状态切换命令,这是 NMT 主站所进行网络管理 的"命令"报文。CAN-ID 均为 00h,具备最高的 CAN 优先级。数据为 2 个字节:

第一个字节代表命令类型:

01h 为启动命令(让节点进入操作状态);

02h 为停止命令(让节点进入停止状态);

80h 为进入预操作状态(让节点进入预操作状态);

81h 为复位节点应用层(让节点的应用恢复初始状态);

82h 为复位节点通讯(让节点的 CAN 和 CANopen 通讯重新初始化,一般用于总线收到干扰,导 致节点总线错误被动,或者总线关闭时)。

第二个字节代表被控制的节点 Node-ID, 如果要对整个网络所有节点同时进行控制, 则这个数

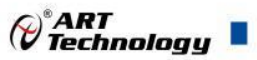

值为 0 即可, 帧格式如下所示:

- ●帧类型:数据帧
- ●帧格式:标准帧
- ●帧 ID: 0
- ●帧数据长度:2
- ●帧数据: 01 00

表 17

| 帧 ID | DLC | 帧数据             |                      |  |  |  |
|------|-----|-----------------|----------------------|--|--|--|
|      |     | 01              | 00                   |  |  |  |
| 0    | 2   | 启动命令(让节点进入操作状态) | 00为主站控制 CAN 总线上所有的节点 |  |  |  |

#### 2.5 PDO 传输类型说明

设备设计了两种 TPDO 通讯方式, 传输及切换方式如下:

一、远程异步方式, CAN 主站请求数据时需要发送一个对应 ID 的远程帧,在模块收到该远程 帧后,会主动回复当前所请求的数据。将要修改的条目对应的 0x02 子索引数值修改成 0xFD (远程 异步)即可。

二、主动上传方式,模块按所设定的间隔时间进行主动上传数据。将要修改的条目对应的 0x02 子索引数值修改成 0xFE(异步,制造商特定事件),同时需要将 0x05 子索引的数值修改为按需非 0 值,如默认值 0x1,即可按 1ms 的间隔进行主动上传。

**注: 设备默认上电传输类型为远程异步方式,即在主站需要数据的时候,使用远程帧请求即可。** 如需修改为主动上传模式建议操作如下:

- 1)、CAN 主站先操作模块进入预操作状态:
  - ●帧类型:数据帧
  - ●帧格式:标准帧
  - ●帧 ID: 0
  - ●帧数据长度:2
  - ●帧数据: 80 01 (如模块 ID 为 1)

表 18

| 帧 ID | DLC | 帧数据                |                               |  |  |  |
|------|-----|--------------------|-------------------------------|--|--|--|
|      |     | 80                 | 01                            |  |  |  |
| 0    | 2   | NMT 命令(让节点进入预操作状态) | 01 为主站控制 CAN 总线上节点为 01<br>的设备 |  |  |  |

2)、CAN 主站修改 TPDO1 事件定时器触发的时间为 1ms:

●帧类型:数据帧

●帧格式:标准帧

- •帧 ID: 0x600 + 节点 ID (如模块 ID 为 1, 则帧 ID 为 0x601)
- ●帧数据长度:8
- •帧数据: 2F 00 18 05 01 00 00 00

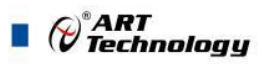

表 19

| 帧 ID  | DLC |        |        |    | 帧数据    |     |    |    |    |
|-------|-----|--------|--------|----|--------|-----|----|----|----|
|       |     | 2F     | 00     | 18 | 05     | 01  | 00 | 00 | 00 |
| 0x601 | 8   | CS 命令符 | 0x1800 | 索引 | 05 子索引 | 1ms |    |    |    |

CAN 从站回复:

●帧类型:数据帧

●帧格式:标准帧

•帧 ID: 0x580 + 节点 ID (如模块 ID 为 1, 则帧 ID 为 0x581)

●帧数据长度:8

●帧数据: 60 00 18 05 00 00 00 00

表 20

| 帧 ID  | DLC |        | 帧数据    |    |        |      |      |          |          |  |  |
|-------|-----|--------|--------|----|--------|------|------|----------|----------|--|--|
|       |     | 60     | 00     | 18 | 05     | 00   | 00   | 00       | 00       |  |  |
| 0x581 | 8   | CS 命令符 | 0x1800 | 索引 | 05 子索引 | 填充字节 | 填充字节 | 填充字<br>节 | 填充字<br>节 |  |  |

3)、CAN 主站修改 TPDO1 的传输类型为主动上传方式:

●帧类型:数据帧

●帧格式:标准帧

•帧 ID: 0x600 + 节点 ID (如模块 ID 为 1, 则帧 ID 为 0x601)

●帧数据长度:8

•帧数据: 23 00 18 02 FE 00 00 00

表 21

| 帧 ID  | DLC |        |        |      | 帧数排    | 書    |    |    |    |
|-------|-----|--------|--------|------|--------|------|----|----|----|
|       |     | 23     | 00     | 18   | 02     | FE   | 00 | 00 | 00 |
| 0x601 | 8   | CS 命令符 | 0x1800 | ) 索引 | 02 子索引 | 异步,制 |    |    |    |
|       |     |        |        |      |        | 造商特  |    |    |    |
|       |     |        |        |      |        | 定事件  |    |    |    |

CAN 从站回复修改模块 ID:

●帧类型:数据帧

●帧格式:标准帧

•帧 ID: 0x580 + 节点 ID (如模块 ID 为 1, 则帧 ID 为 0x581)

●帧数据长度:8

18

●帧数据: 60 00 18 02 00 00 00 00

表 22

| 帧 ID  | DLC |        | 帧数据    |    |        |      |      |     |     |  |  |  |
|-------|-----|--------|--------|----|--------|------|------|-----|-----|--|--|--|
|       |     | 60     | 00     | 18 | 02     | 00   | 00   | 00  | 00  |  |  |  |
| 0x581 | 8   | CS 命令符 | 0x1800 | 索引 | 02 子索引 | 填充字节 | 填充字节 | 填充字 | 填充字 |  |  |  |
|       |     |        |        |    |        |      |      | 节   | 节   |  |  |  |

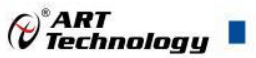

- 4)、CAN 主站先操作模块进入操作状态:
  - ●帧类型:数据帧
  - ●帧格式:标准帧
  - ●帧 ID: 0
  - ●帧数据长度:2
  - ●帧数据: 01 01 (如模块 ID 为 1)

表 23

| 帧 ID | DLC | 帧数:               | 据                      |
|------|-----|-------------------|------------------------|
|      |     | 01                | 01                     |
| 0    | 2   | NMT 命令(让节点进入操作状态) | 01 为主站控制 CAN 总线上节点为 01 |
|      |     |                   | 的设备                    |

经过以上步骤后设备按设置的间隔进行主动上传。同理若切回远程异步方式可重新进行上电, 或按上述过程配置传输方式为远程异步方式即可。

#### 2.6 出厂默认状态

CAN 工作模式:正常模式 模块节点 ID:1 波特率:125Kbps AI 采集量程:4~20mA AI 采集转换速率:100sps

2.7 安装方式

DAM-C3054P 系列模块可方便的安装在 DIN 导轨、面板上,还可以将它们堆叠在一起(见下图), 方便用户使用。信号连接可以通过使用插入式螺丝端子,便于安装、更改和维护。

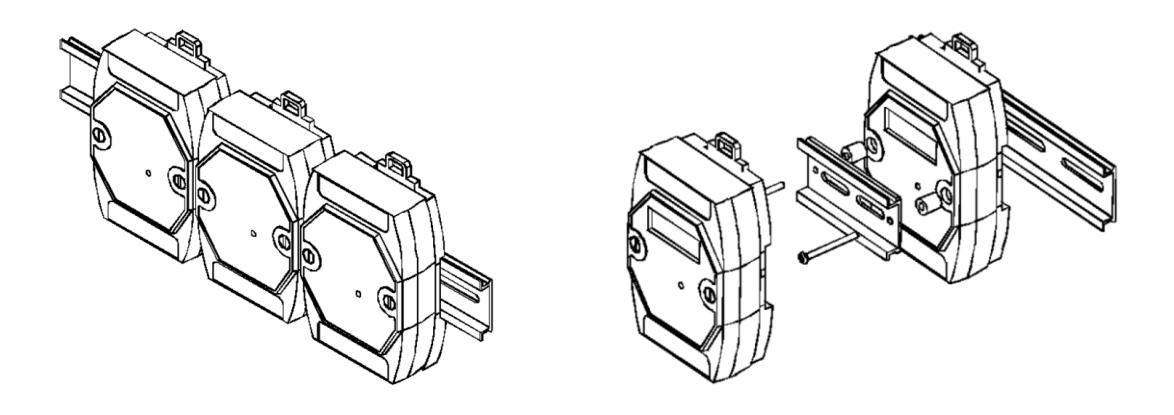

图 6

图 7

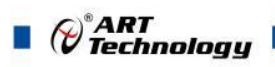

## ■ 3 软件使用说明

- 3.1 上电及初始化
- 1) 连接电源: "+VS"接电源正, "GND"接电源负, 模块供电要求: +10V~+30V。
- 2) 连接通讯线: DAM-C3054P 通过 CAN 总线转 USB 连接计算机。
- 3) 恢复出厂:上电之前按下恢复出厂按键,上电后模块指示灯快速闪烁3次,待指示灯闪烁停止 后,松开恢复出厂按键,此时模块已经完成复位,模块恢复出厂设置。

## 3.2 连接高级软件

1) 连接好模块后上电,打开 DAM-C3000 高级软件,电脑端插入 USB 转 CAN 设备,选择知道的 设备索引后点击连接,进行 USB 转 CAN 设备的连接。

| 🖉 DAM - C3000                                |                                                                                                    |                                         |
|----------------------------------------------|----------------------------------------------------------------------------------------------------|-----------------------------------------|
| 文件(F) 设备操作 视图                                | ☑ 帮助(H)                                                                                                    |                                         |
|                                              |                                                                                                    |                                         |
| ♪   X \$<br>  = LAIKECAN<br>  _ dusbcan.c.ox | 22x         设备端口         设备端口         设备端口         设备         2           CAI参数         CAI参数         CAI参数         2         2         2         2         2         2         2         2         2         2         2         2         2         2         2         2         2         2         2         2         2         2         2         2         2         2         2         2         2         2         2         2         2         2         2         2         2         2         2         2         2         2         2         2         2         2         2         2         2         2         2         2         2         2         2         2         2         2         2         2         2         2         2         2         2         2         2         2         2         2         2         2         2         2         2         2         2         2         2         2         2         2         2         2         2         2         2         2         2         2         2         2         2         2         2         2 </th <th>選 は は の の の の の の の の の の の の の の の の の</th> | 選 は は の の の の の の の の の の の の の の の の の |
|                                              |                                                                                                    |                                         |
| 时间                                           | 类型                                                                                                    | 操作信息                                    |
|                                              |                                                                                                    |                                         |
|                                              |                                                                                                    |                                         |
|                                              |                                                                                                    |                                         |

图 8

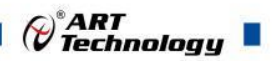

2) 连接上 USB 转 CAN 设备后,填写正确的 CAN 参数,如波特率、工作模式等(首次上电保持 默认即可),然后点击"启动 CAN"按钮。

| 🖉 DAM - C3000 |             |                      |  |
|---------------|-------------|----------------------|--|
| 文件(E) 设备操作 初  | №图(V) 帮助(日) |                      |  |
| P X ?         |             |                      |  |
| 🖃 🚑 LAIKECAN  |             | 设备端口                 |  |
| USBCAN-C      | -0x12x      | 设备索引 0 🗸             |  |
|               |             | 断开连接                 |  |
|               |             | CAIN参数               |  |
|               |             | CAN通道 <sup>0</sup> ▼ |  |
|               |             | 波特率 125Kbps -        |  |
|               |             | BTR 031C             |  |
|               |             | 验收码 00000000         |  |
|               |             | 屏蔽码 FFFFFFF          |  |
|               |             |                      |  |
|               |             |                      |  |
|               |             | 通信间隔时间 10.00 ms 设置   |  |
|               |             | 通信助手                 |  |
|               |             |                      |  |
|               |             |                      |  |
|               |             |                      |  |
|               |             |                      |  |
|               |             |                      |  |
|               |             |                      |  |
|               |             |                      |  |
|               |             |                      |  |
|               |             |                      |  |
|               |             |                      |  |
|               |             |                      |  |
|               |             |                      |  |
|               |             |                      |  |
| 时间            | 类型          | 操作信息                 |  |
|               |             |                      |  |
|               |             |                      |  |
|               |             |                      |  |

图9

3) 启动 CAN 设备后,可重启模块,断电重新上电后模块会主动发送上线报文,上位机会自动识 别上线报文,去识别模块;或者不掉电,直接点击搜索按钮进行模块的搜索。

| 、<br>文件(F) 设备操作 视图( | V) 帮助(H) |                      |       |  |  |
|---------------------|----------|----------------------|-------|--|--|
|                     |          |                      |       |  |  |
|                     |          | 10.45 \u00e9         |       |  |  |
|                     |          | (设备端口) いな 赤コー 0      |       |  |  |
| USBCAN-C-0XI        | L2X      | 以首条51 0              |       |  |  |
|                     |          | 断开连接                 |       |  |  |
|                     |          | CAN参数                |       |  |  |
|                     |          | CAN通道 0              | •     |  |  |
|                     |          | 波特率 125Kbp:          | -     |  |  |
|                     |          | BTR 031C             |       |  |  |
|                     |          | 验收码 0000000          | 0     |  |  |
|                     |          | 屏蔽码 FFFFFF           | F     |  |  |
|                     |          | 工作模式 正常模:            | t -   |  |  |
|                     |          | 关闭CAN                |       |  |  |
|                     |          | 通信参数<br>通信间隔时间 10.00 | ns 设置 |  |  |
|                     |          | 通信」                  | 加手    |  |  |
|                     |          |                      |       |  |  |
|                     |          |                      |       |  |  |
|                     |          |                      |       |  |  |
|                     |          |                      |       |  |  |
|                     |          |                      |       |  |  |
|                     |          |                      |       |  |  |
|                     |          |                      |       |  |  |
|                     |          |                      |       |  |  |
|                     |          |                      |       |  |  |
|                     |          |                      |       |  |  |
|                     |          |                      |       |  |  |
|                     |          |                      |       |  |  |
| 时间                  | 类型       |                      | 操作信息  |  |  |
|                     |          |                      |       |  |  |
|                     |          |                      |       |  |  |

| 🕫 DAM - C3000                            |                                                                                                    |
|------------------------------------------|----------------------------------------------------------------------------------------------------|
| 文件(F) 设备操作 视图(V) 帮助(H)                   |                                                                                                    |
| P X T<br>LAIKECAN<br>L- d USBCAN-C-0x12x | (公前街)         (上市坂道)         (上市坂武)         (日本)         (日本) |
|                                          |                                                                                                    |

图 11

4) 当左侧列表栏出现如下图所示的模块在线显示界面,则证明上位机已识别到模块,单击该条模块信息会出现模块界面。若未出现该界面,则重复上述 1~3 步骤重新搜索模块。

| 🖉 DAM - C3000           |             |              |                     |              |  |
|-------------------------|-------------|--------------|---------------------|--------------|--|
| 文件(E) 设备操作 视图(L         | () 帮助(日)    |              |                     |              |  |
| PX ?                    |             |              |                     |              |  |
| 🗉 📇 LAIKECAN            |             | 设备端口         |                     |              |  |
| USBCAN-C-0x1            | 2x          | 设备索引 0       | <b>v</b>            |              |  |
| DAM-C3054               | P(CAN0:2)   | 断开连接         |                     |              |  |
|                         |             | CAN参数        |                     |              |  |
|                         |             | CAN通道 0      | -                   |              |  |
|                         |             | 波特率 [125Kbp: | · •                 |              |  |
|                         |             | BTR 031C     |                     |              |  |
|                         |             | 验收码 0000000  | 0                   |              |  |
|                         |             | 屏蔽码 FFFFFF   | F                   |              |  |
|                         |             | 工作模式 正常模:    | đ -                 |              |  |
|                         |             | 关闭CAN        |                     |              |  |
|                         |             | 通信参数         | 10.000              |              |  |
|                         |             | 通信间隔时间 10.00 | ms 设置               |              |  |
|                         |             | 通信」          | 助手                  |              |  |
|                         |             |              |                     |              |  |
|                         |             |              |                     |              |  |
|                         |             |              |                     |              |  |
|                         |             |              |                     |              |  |
|                         |             |              |                     |              |  |
|                         |             |              |                     |              |  |
|                         |             |              |                     |              |  |
|                         |             |              |                     |              |  |
|                         |             |              |                     |              |  |
|                         |             |              |                     |              |  |
|                         |             |              |                     |              |  |
|                         |             |              |                     |              |  |
|                         |             |              |                     |              |  |
|                         |             |              |                     |              |  |
|                         |             |              |                     |              |  |
| ,<br>Bt/A               | 米刑          | ,            | <b>場</b> 作信自        |              |  |
| A 2024/01/25 + 00-26-21 | CANGES Life |              | CANGEDAM.C2054D     | CAN(0-2) F45 |  |
| 2024/01/20 : 09:20:21   | CANQUELS    |              | CANV度面DAIWI-C3054P( | CANO.2/152   |  |
|                         |             |              |                     |              |  |

图 12

| 0-55555                                                 |                                          |                       |                              |                                                            |             |
|---------------------------------------------------------|------------------------------------------|-----------------------|------------------------------|------------------------------------------------------------|-------------|
| (2日第1F 10回(11) 冊和(日)                                    |                                          |                       |                              |                                                            |             |
| ©<br> IKECAN<br>USBCAN-C-0x12x<br>√2 DAM-C3054P(CAN0:2) | DAM-C3054P<br>主动上传时间间源 [00<br>界面刷饰时间 100 | ns 主动上传<br>ns 开始采集 参索 | 保存<br>保存使能<br>文件路径<br>複块状态操作 | 回<br>D:\100-DAM-C305中\上位初\DAM-<br>C3000_V6.00_ENE_20240118 | 潮览<br>  -   |
|                                                         |                                          |                       | 进入操作状态                       | 进入停止状态 进入预操作状态 复位应用局                                       | <b>夏位通讯</b> |
|                                                         | AI                                       |                       |                              |                                                            |             |
|                                                         | 通道                                       | 童程                    | 采集值                          | 单位                                                         |             |
|                                                         | AIO                                      | $-10 \sim 10 V$       | -10.000                      | v                                                          |             |
|                                                         | AI1                                      | $-10 \sim 10 V$       | -10.000                      | v                                                          |             |
|                                                         | AI2                                      | -10~10V               | -10.000                      | v                                                          |             |
|                                                         | AI3                                      | -10~10V               | -10.000                      | v                                                          |             |
|                                                         | AI4                                      | -10~10V               | -10.000                      | v                                                          |             |
|                                                         | AIS                                      | -10~10V               | -10.000                      | v                                                          |             |
|                                                         | AI6                                      | -10~10V               | -10.000                      | v                                                          |             |
|                                                         | AI7                                      | -10~10V               | -10.000                      | v                                                          |             |
|                                                         | AI0 🗹 📕 AI1 📝 🛛 AI2                      | AI3 🗸 AI4 🗸           | AI5 🗹 📕 AI6 🗹 🗖 AI7 📝        |                                                            | [0]         |
|                                                         | 10                                       |                       |                              |                                                            |             |
|                                                         | 5 ·····                                  |                       |                              |                                                            |             |
|                                                         | 먣 0<br>-5                                |                       |                              |                                                            |             |
|                                                         | -10                                      |                       |                              |                                                            |             |
|                                                         | 0 10                                     | 20 30 40              | 50 60 70 80<br>采样点数          | 90 100 110 120 130                                         | 140 150     |
| <del>光</del> 用)                                         |                                          | 28                    |                              |                                                            |             |

ART C

图 13

5) 双击上述的模块信息,会弹出如下所示的模块参数设置界面,在此界面可进行模块的波特率、 心跳时间和 ID 的修改和设定,修改完成之后点击设置。

注: 1、波特率设定过程中可以下拉选择几个固定波特率,也可按 2.1 小节的波特率进行特殊波特率设置;

- 2、修改完波特率和模块 ID 后需要重启模块后才生效。
- 3、修改完心跳时间后立即生效,但心跳时间掉电不保存。

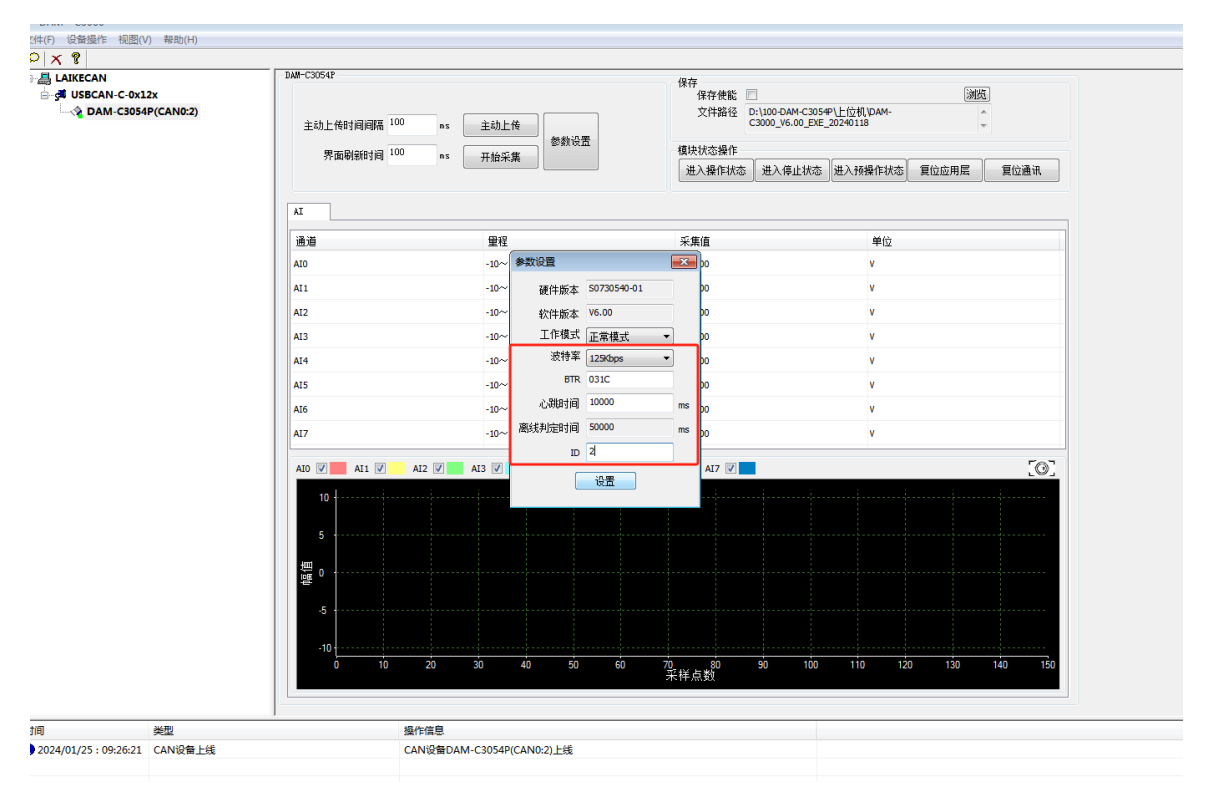

图 14

## Contract ART

6) 点击参数设置按钮,打开 AI 的量程配置,在通道处下拉选择 AI 采集的量程,选择好以后,可 点击"跟随 0 通道设置"按钮,修改全部量程。

| DAM - C3000                                                                  |                  |                                                              |                        |         |                                                        |                                                             |                                     |                          |
|------------------------------------------------------------------------------|------------------|--------------------------------------------------------------|------------------------|---------|--------------------------------------------------------|-------------------------------------------------------------|-------------------------------------|--------------------------|
| 文件(F) 设备操作 视图(V                                                              | /) 帮助(H)         |                                                              |                        |         |                                                        |                                                             |                                     |                          |
| PX ?                                                                         |                  |                                                              |                        |         |                                                        |                                                             |                                     |                          |
| - Ja LAIKECAN<br>- Ja USBCAN-C-0x1<br>- Ja USBCAN-C-0x1<br>- Ja USBCAN-C3054 | 2x<br>IP(CAN0:2) | DAM-C3054P<br>主动上传时间间隔 <sup>10</sup><br>界面刷新时间 <sup>10</sup> | 0 az 主动上传<br>0 az 开始采集 | 参救设置    | 保存<br>保存使能<br>文件路径           1         機块状态操作<br>进入操作状 | 2<br>D:\100-DAM-C3054<br>C3000_V6.00_EXE_1<br>E<br>还 进入停止状态 | や\上位机\DAM-<br>20240118<br>进入预操作状态 夏 | [湖悠]<br>~<br>立应用层 [复位通讯] |
|                                                                              |                  | ■ 配置窗口<br>■ AI<br>- 量程<br>2                                  | 2                      | 跟随0通道设置 | 获取所有重程                                                 | 导出歐置                                                        | 导入配置                                |                          |
|                                                                              |                  |                                                              | 诵道                     | 显示方式    | 田程                                                     | 最大值                                                         | 最小值                                 | 单位                       |
|                                                                              |                  |                                                              | AIO                    | 工程值 3   | -10~10V                                                | 10.00                                                       | -10.00                              | v                        |
|                                                                              |                  |                                                              | AI1                    | 工程值     | 4~20mA<br>-20~20mA<br>0~20mA                           | 10.00                                                       | -10.00                              | v                        |
|                                                                              |                  |                                                              | AI2                    | 工程值     | -10~10V<br>-5~5V<br>0~10V                              | 10.00                                                       | -10.00                              | v                        |
|                                                                              |                  |                                                              | AI3                    | 工程值     | 0∼5¥<br>1∼5¥                                           | 10.00                                                       | -10.00                              | v                        |
|                                                                              |                  |                                                              | AI4                    | 工程值     | -10~10V                                                | 10.00                                                       | -10.00                              | v                        |
|                                                                              |                  |                                                              | AI5                    | 工程值     | -10~10V                                                | 10.00                                                       | -10.00                              | v                        |
|                                                                              |                  |                                                              | AI6                    | 工程值     | -10~10V                                                | 10.00                                                       | -10.00                              | v                        |
|                                                                              |                  |                                                              | AI7                    | 工程值     | -10~10V                                                | 10.00                                                       | -10.00                              | v                        |
|                                                                              | 类型               |                                                              | 操作信息                   |         |                                                        |                                                             |                                     |                          |
| 0 2024/01/25 : 09:26:21                                                      | CAN设备上线          |                                                              | CAN设备DAM-C3054P(CA     | N0:2)上线 |                                                        |                                                             |                                     |                          |
|                                                                              |                  |                                                              |                        |         |                                                        |                                                             |                                     |                          |

图 15

7) 经过上述配置完成后,可以使用上位机读回模块采集的模拟量,点击"开始采集"按钮,实现 的是远程异步模式,即轮询式采集模式,上位机发送一条远程帧,模块回复 AI 采集的数据;

| P X ¥<br>= 월 LAIKECAN<br>- ∰ USECAN-C-0x12x<br>- ↓ DAM-C3054P(CAN0:2) | DAR-C30647<br>主动上传时间间隔 100<br>界面刷新时间 100 | ns 主动上传<br>ns 开始采集 参数设置       | 保存            文件路径            文件路径            建決状态操作            進入操作状态         進入 | MAM-C205年9上位和/DAM-<br>6.00_EXE_20240118<br>停止状态<br>通入授操作状态<br>夏 | ()))(近<br>)<br>)<br>)<br>()<br>()<br>()<br>()<br>()<br>()<br>()<br>()<br>()<br>()<br>() |
|-----------------------------------------------------------------------|------------------------------------------|-------------------------------|-----------------------------------------------------------------------------------|-----------------------------------------------------------------|-----------------------------------------------------------------------------------------|
|                                                                       | 通道                                       | <b> </b>                      | 采集值                                                                               | 单位                                                              |                                                                                         |
|                                                                       | AIO                                      | -10~ 10V                      | 0.002                                                                             | v                                                               |                                                                                         |
|                                                                       | AI1                                      | -10~10V                       | -0.184                                                                            | v                                                               |                                                                                         |
|                                                                       | AI2                                      | -10~10V                       | -10.000                                                                           | v                                                               |                                                                                         |
|                                                                       | AI3                                      | -10~10V                       | 2.645                                                                             | v                                                               |                                                                                         |
|                                                                       | AI4                                      | -10~ 10V                      | 5.400                                                                             | v                                                               |                                                                                         |
|                                                                       | AIS                                      | -10~10V                       | 2.665                                                                             | v                                                               |                                                                                         |
|                                                                       | AI6                                      | -10~10V                       | -3.941                                                                            | v                                                               |                                                                                         |
|                                                                       | AI7                                      | -10~10V                       | -1.902                                                                            | v                                                               |                                                                                         |
|                                                                       |                                          | AI2 🗸 🖬 AI3 🖉 🛛 AI4 🖉 🗖 AI5 🖉 | AI6 🗹 🛃 AI7 🗹                                                                     |                                                                 | [0]                                                                                     |
|                                                                       |                                          |                               |                                                                                   |                                                                 |                                                                                         |
|                                                                       |                                          | ~~~~~~~                       |                                                                                   |                                                                 |                                                                                         |
|                                                                       | ₽ <b>₽</b> `                             |                               |                                                                                   |                                                                 |                                                                                         |
|                                                                       | -10                                      |                               |                                                                                   |                                                                 |                                                                                         |
|                                                                       | 0 10                                     | 20 30 40 50 60                | 70 80 90<br>采样点数                                                                  | 100 110 120                                                     | 130 140 150                                                                             |
| 时间 类型                                                                 | 1                                        | 暴作信息                          |                                                                                   |                                                                 |                                                                                         |
|                                                                       |                                          |                               |                                                                                   |                                                                 |                                                                                         |

图 16

8) 通讯方式还有一种主动上传模式,先设置好主动上传时间间隔,然后点击主动上传,此时模块 会按设定的时间间隔将采集到的 AI 数据进行主动上传(此处的间隔是 8 通道的,即刷新一次 采集数据的间隔);

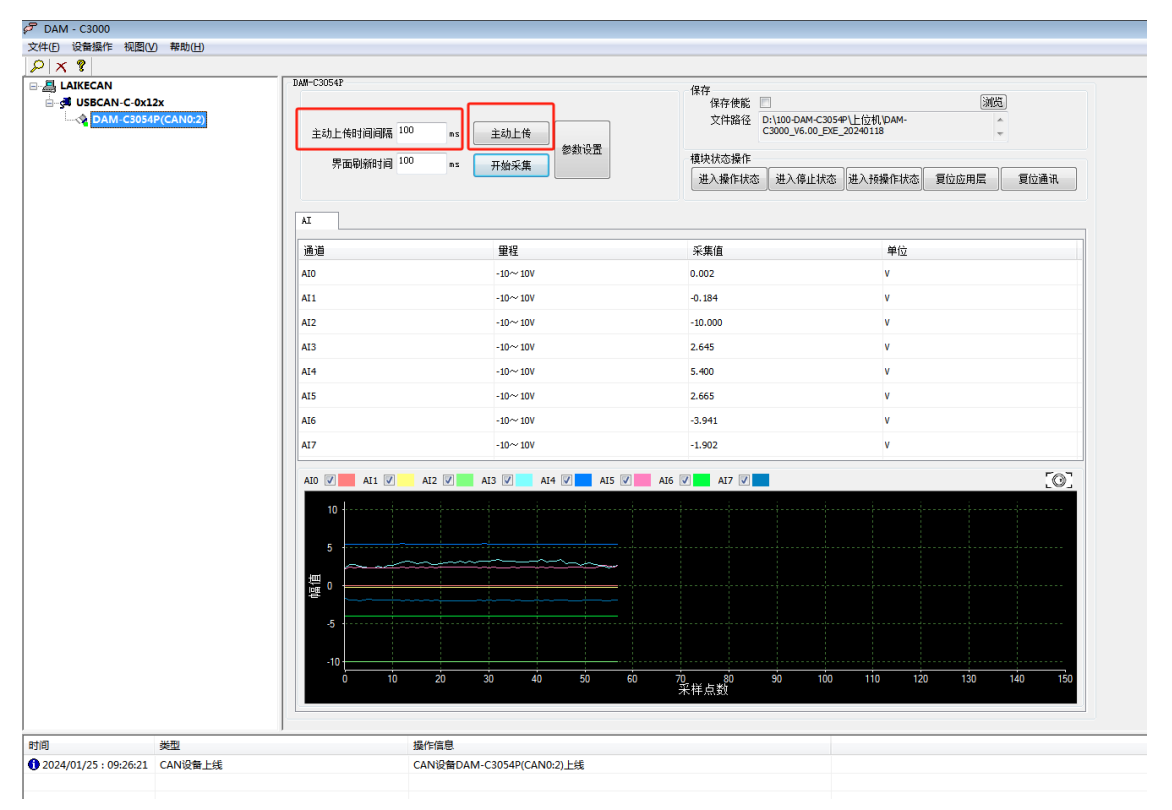

图 17

9) 在使用过程中可以修改 AI 采样速率以满足不同的应用场合,此参数掉电保存,恢复出厂后恢 复至 100sps。

| , ART Technology Devices<br>- st ART DAM-C3241<br> | DAM-C3054P                                 |                                  | 保存<br>保存使能<br>文件路径 D:\01-DAM | 保存<br>保存使能<br>文件路径 D:\01-DAMC3000\上位机\DAM-C3000 20240701 |  |  |  |  |
|----------------------------------------------------|--------------------------------------------|----------------------------------|------------------------------|----------------------------------------------------------|--|--|--|--|
|                                                    | 主动上传时间间隔 100<br>界面刷新时间 100<br>AI采样速率配置 100 | ns 主动上传<br>ns 参数设置<br>V SPS 开始采集 | 積块状态操作<br>进入操作状态 进入停         | ▲ ● ● ● ● ● ● ● ● ● ● ● ● ● ● ● ● ● ● ●                  |  |  |  |  |
|                                                    | AT                                         |                                  |                              |                                                          |  |  |  |  |
|                                                    | 通道                                         | 重程                               | 采集值                          | 单位                                                       |  |  |  |  |
|                                                    | AIO                                        | -10~10V                          | -10.000                      | v                                                        |  |  |  |  |
|                                                    | AI1                                        | $-10 \sim 10 V$                  | -10.000                      | v                                                        |  |  |  |  |
|                                                    | AI2                                        | -10~10V                          | -10.000                      | v                                                        |  |  |  |  |
|                                                    | AI3                                        | -10~10V                          | -10.000                      | v                                                        |  |  |  |  |
|                                                    | AI4                                        | -10~10V                          | -10.000                      | v                                                        |  |  |  |  |
|                                                    | AIS                                        | -10~10V                          | -10.000                      | v                                                        |  |  |  |  |
|                                                    | AI6                                        | -10~ 10V                         | -10.000                      | v                                                        |  |  |  |  |
|                                                    | AI7                                        | -10~10V                          | -10.000                      | v                                                        |  |  |  |  |
|                                                    | AI0 2 AI1 2                                | AI2 🖉 🦲 AI3 🦉 🛛 AI4 🖉 🔜 AI5 🛢    | 3 📕 AIG 🛛 🔜 AI7 🖉 🔜          |                                                          |  |  |  |  |
|                                                    | 型 0<br><br>-5                              |                                  |                              |                                                          |  |  |  |  |
|                                                    | 10                                         |                                  |                              |                                                          |  |  |  |  |
|                                                    | -10                                        | 20 30 40 50                      | 60 70 80 90                  | 100 110 120 130 140                                      |  |  |  |  |

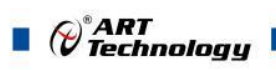

10) 上位还预留了关于 CAN 主站操作 CAN 从站(即模块)进入不同状态的按钮,模拟主站 NMT 网络管理的操作。用户可自行进行操作模块进入不同的操作状态。

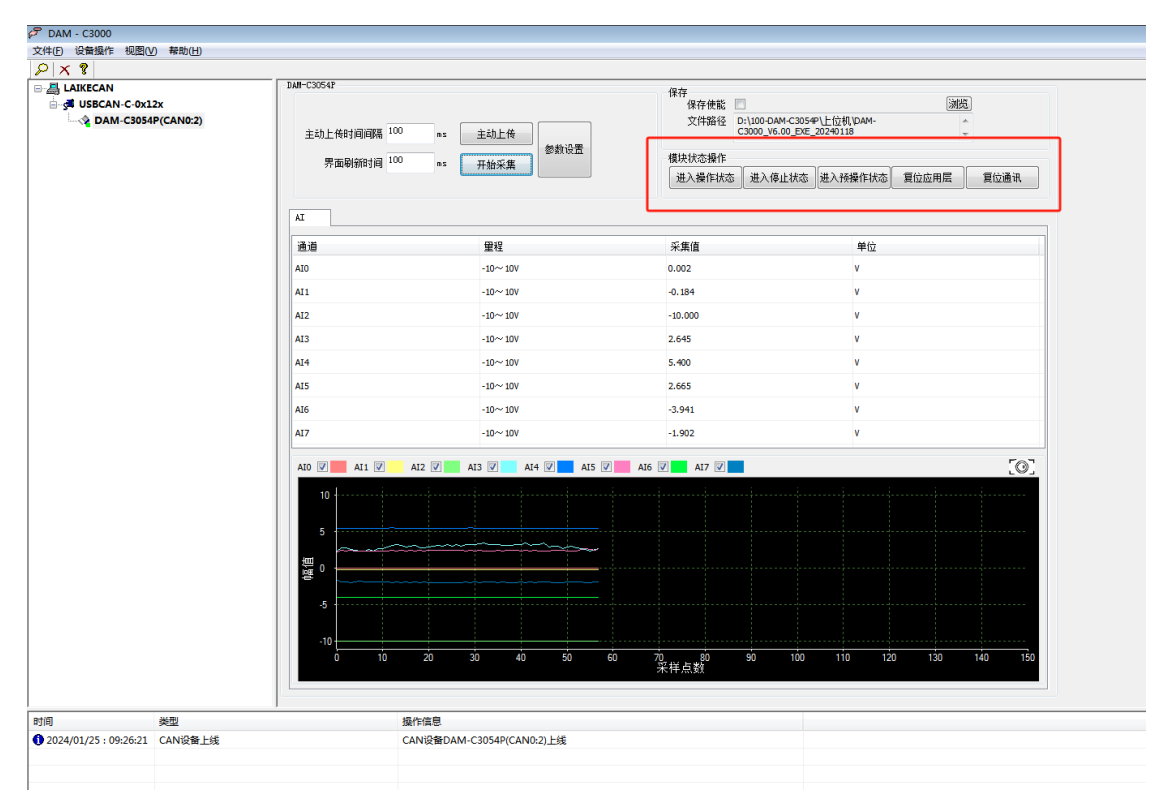

图 19

## ■ 4 产品注意事项及保修

#### 4.1 注意事项

在公司售出的产品包装中,用户将会找到产品DAM-C3054P和产品质保卡。产品质保卡请用户 务必妥善保存,当该产品出现问题需要维修时,请用户将产品质保卡同产品一起,寄回本公司,以 便我们能尽快的帮助用户解决问题。

在使用 DAM-C3054P 时,应注意 DAM-C3054P 正面的 IC 芯片不要用手去摸,防止芯片受到静电的危害。

#### 4.2 保修

DAM-C3054P 自出厂之日起,两年内凡用户遵守运输,贮存和使用规则,而质量低于产品标准 者公司免费维修。

阿尔泰科技

服务热线:400-860-3335 网址:www.art-control.com